## **UMT IOS TOOL**

Things you need to do before you start using this tool.

- 1. Download and install itunes
- 2. Download and install 3utools
- 3. Download and install .net framework
- 4. Down WinRa1n 1.0 from support

## How to make Activation Bypass PWNDFU.

| é UMT iOS Ramdisk Activator V3.0                                                                                                    |                              | – 🗆 X                                                                                                    |  |  |
|----------------------------------------------------------------------------------------------------|------------------------------|----------------------------------------------------------------------------------------------------|--|--|
| Main Utils                                                                                                    |                              |                                                                                                    |  |  |
| Select ramdisk version     Select Boot IOS 11x to 15x     Select Device Model       Select Device Model     I       iPhone6s(iPhone8,1 n71map)     1       Check Device (Normal Mode)     2       Check Device (Normal Mode)     2 | SH<br>Algo 1 V<br>(DFU Mode) | DEVICE Description: Apple Recovery (DFU) USB Driver Description: Apple Recovery (DFU) USB Driver Device:D: USB\VID_05AC&PID_1227\(CPID:8003_CPRV:01_CPFM:03_SCEP:01_BDID:04 ECID:000C609C0878CC26_IBFL:1C_SRTG:[IBO0T-2234.0.0.2.22]_PWND:[IKEYM8] Service: USBAAPL64 VID: 05AC PID: 1227 Serial Number: CPID:8003_CPRV:01_CPFM:03_SCEP:01_BDID:04_ECID:000C609C0878CC26IBFL:1C_SRTG:[IBO0T-2234.0.0.2.22]_PWND:[IKEYM8] |  |  |
| Boot Ramdisk(PWNDFU) Erase phone Select Ramdisk manual Select loader                                                                                                    | (PWNDFU)<br>r manual         | [*]=> Reading Device Infos [ DFU Mode ]<br>CPID : 0X8003<br>CPRV: 0X01<br>BDID: 0x04<br>ECID : 0X000C609C0878CC26<br>CPFH: 0x03<br>SCEP: 0X01<br>IBFL: IBFL: 0X1C                                                                                                    |  |  |
| SSH Utils                                                                                                    | _                            | SRT6; IBOOT-2234.0.0.2.22<br>NONC: 3:07652C3a5dae: I6a2a55e48fe105546c8bf136<br>SNON: asfcfb81c3a54e8e442a68568d75dd1c11dfda64                                                                                                    |  |  |
| Read Apple ID Passcode (PWNDFU Mode)                                                                                                    | ✓ Do job                     | PRODUCT: Phone8,1                                                                                                    |  |  |
| Activate Hello-Ramdisk Mode V Do Job                                                                                                    |                              | MUDEL:n/Jmap<br>NAME: iPhone 6s<br>Log saved to: Logs/check_device_dfu_mode_0X8003_iPhone 6s_n71map_0X000C609C0878CC26_2023                                                                                                    |  |  |
| Passcode PWNDFU                                                                                                    |                              | _06_01_14_3/_40.0xt                                                                                                    |  |  |
| Backup Activation(Passcode-Ramdisk Mode)                                                                                                    | V Do Job                     |                                                                                                    |  |  |
|                                                                                                    | CP                           | ID: 0X8003 ECID: 0X000C609C0878CC26                                                                                                    |  |  |
|                                                                                                    |                              |                                                                                                    |  |  |
| Ready.                                                                                                    |                              | UMT8888888888 Thursday, 1 June 2023 DFU PWND:[IKEYM8]                                                                                                    |  |  |

Step 1:

- 1. Power on Phone Put it in DFU mode then use WinRa1n to PWNDFU, read PWNDFU Manual to do so.
- 2. Press Check vice DFU Mode
- 3. Check for Success Log then....

## **UMT IOS TOOL**

| 🧯 UMT iOS Ramdisk Activator V3.0                  |                         |                     | - D X                                                                                 |  |  |
|---------------------------------------------------|-------------------------|---------------------|---------------------------------------------------------------------------------------|--|--|
| Main Utils                                        |                         |                     |                                                                                       |  |  |
| Select ramdisk version                            | 551                     | 1                   | [*]==> Reading Device Infos [ DFU Mode ]                                              |  |  |
| Boot IOS 11x to 15x 🗸                             | Alg                     | j <mark>o1</mark> ∨ | ECID : 0X000C609C0878CC26                                                             |  |  |
| Select Device Model                               |                         |                     | MODE: DFU                                                                             |  |  |
| iPhone6s(iPhone8,1 n71map)                        |                         | ~                   | PRODUCT : IPhone8,1<br>MODEL : n7Imap                                                 |  |  |
| Check Device (Normal Mode)                        | Check Device (DFU Mode) |                     | [*]==> Device is in NNDEU Mode: IKEYM8<br>[*]==> Preparing DATA                       |  |  |
|                                                   |                         |                     | Will use: iPhone8,1-n71map-15.zip<br>Processing ramdisk, wait                         |  |  |
| Boot Ramdisk(PWNDFU) 1                            | Erase phone(P           | WNDFU)              | Ramdisk Name: iPhone8,1-Both [*]==> Exploiting phone, wait 2                          |  |  |
| Select Ramdisk manual                             | Select loader manual    |                     | [*]==> Sending iBss OK                                                                |  |  |
| Test SSH(Ramdisk)                                 |                         |                     | [*]==> Sending ramdisk OK<br>[*]==> Sending devicetree OK                             |  |  |
| SSH Utils                                         |                         | _                   | [*]==> Sending trustcache OK<br>[*]==> Sending kernelcache OK                         |  |  |
| Read Apple ID Passcode (PWNDFU                    | Mode) 🗸 🗸               | Do job              | [*]==> Booting DeviceSUCCESS                                                          |  |  |
| Bypass Hello                                      |                         |                     | [*]==> Device is Ready For [ Backup   Activate   Read Apple ID   Read WiFi/BT ].      |  |  |
| Activate Hello-Ramdisk Mode                       | ~                       | Do Job              |                                                                                       |  |  |
| Passcode PWNDFU                                   |                         |                     | Log saved to: Logs\boot_ramdisk_0X8003_iPhone 6s_n71map_0X000C609C0878CC26_2023_06_01 |  |  |
| Backup Activation(Passcode-Ramdisk Mode) V Do Job |                         | Do Job              | _14_39_34.bxt                                                                         |  |  |
|                                                   |                         | C                   | PID:8003 ECID:000C609C0878CC26                                                        |  |  |
|                                                   |                         |                     |                                                                                       |  |  |
| Brada                                             |                         |                     |                                                                                       |  |  |
| leauy.                                            |                         |                     | UNITOOODOOOOO THURSday, TJUNE 2023 Ramdisk                                            |  |  |

- 4. Click on Boot Ramdisk PWNDFU.
- 5. Wait until all files loaded in phone as in screenshot above with no errors.

| 🗯 UMT iOS Ramdisk Activator V3.0  |                         |                                                                                        | —                                                                                | $\times$  |  |
|-----------------------------------|-------------------------|----------------------------------------------------------------------------------------|----------------------------------------------------------------------------------|-----------|--|
| Main Utils                        |                         |                                                                                        |                                                                                  |           |  |
| Select ramdisk version            | SSH                     | [*]==> Opening SSH Tunnel Proxy<br>[*]==> FileSystem already mounted, skip mount       |                                                                                  |           |  |
| Boot IOS 11x to 15x 🗸             | Algo 1 $\sim$           | [*]==> Creating Backup FolderOK<br>[*]==> Getting Activation DATA Stage #1OK           |                                                                                  |           |  |
| Select Device Model               |                         | [*]==> Getting Activation DATA Stage #2OK<br>[*]==> Getting Activation DATA Stage #3OK |                                                                                  |           |  |
| iPhone6s(iPhone8,1 n71map)        | ~                       | [*]==> Activation Backup Successfully Done.                                            |                                                                                  |           |  |
| Check Device (Normal Mode)        | Check Device (DFU Mode) | [*]==> Rebooting DeviceOK<br>[*]==> Now, Fresh Restore Your Device To The Latest       | > Rebooting DeviceOK > Now, Fresh Restore Your Device To The Latest iOS Version, |           |  |
|                                   |                         | [*]==> Then BOOT Again and Do Restore Activation(Page 2017)                            | asscode-PWNDFU Mode)                                                             | ·         |  |
| Boot Ramdisk(PWNDFU)              | Erase phone(PWNDFU)     | 3                                                                                      | 3                                                                                |           |  |
| Select Ramdisk manual             | Select loader manual    |                                                                                        |                                                                                  |           |  |
| Test SSH(Ramdisk)                 |                         |                                                                                        |                                                                                  |           |  |
| SSH Utils                         |                         |                                                                                        |                                                                                  |           |  |
| Read Apple ID Passcode (PWNDFU Mo | ode) 🗸 Do job           |                                                                                        |                                                                                  |           |  |
| Bypass Hello                      |                         |                                                                                        |                                                                                  |           |  |
| Activate Hello-Ramdisk Mode       | ✓ Do Job                |                                                                                        |                                                                                  |           |  |
| Passcode PWNDFU                   |                         |                                                                                        |                                                                                  |           |  |
| Backup Activation(Passcode-Ramdis | k Mode) 1 🗸 Do Job      | 2                                                                                      |                                                                                  |           |  |
|                                   | CPI                     | ECID:000C609C0878CC26                                                                  |                                                                                  |           |  |
|                                   |                         |                                                                                        |                                                                                  |           |  |
| Wedies                            |                         | 10470000000                                                                            | Thursday, 1 kms 2022                                                             | Demiliale |  |

- 6. Select Backup Activation (Passcode Ramdisk Mode).
- 7. Press Do job and wait for success operation.
- 8. Wait until success log, and follow instructions on log to know how to restore backup.